# Rejestracje w USOSweb – zapisy na seminarium DSM

# Informacje ogólne dotyczące wszystkich tur rejestracji

# Należy się zalogować na https://usosweb.sgh.waw.pl

Następnie trzeba przejść do zakładki **DLA STUDENTÓW**, w której odbywają się wszelkie działania dotyczące rejestracji.

W zależności od specyfiki danej tury korzysta się z:

- Kalendarza (pokazuje wszystkie dostępne rejestracje dla danego studenta, z którego przechodzi się do właściwej tury zapisu na: zajęcia, seminarium, kierunki studiów – tylko DSL).
- Koszyka (pokazuje przedmioty, na które w danym momencie student jest zapisany).
- **Planu zajęć** (poza aktualnym planem studenta, na bieżąco pokazuje zmiany wprowadzane w przedmiotach podczas rejestracji).

| Sz                                                                                                    | koła Główna Handlowa w W                                                          | /arszawie                                                                              |                                                                                                    |
|----------------------------------------------------------------------------------------------------|-----------------------------------------------------------------------------------|----------------------------------------------------------------------------------------|----------------------------------------------------------------------------------------------------|
| AKTUALNOŚCI KATALOG                                                                                                    | MÓJ USOSWEB DLA STUDENTÓW DLA PRACO                                               | WNIKÓW DLA WSZYSTKICH                                                                  |                                                                                                    |
| INDEKS                                                                                                    |                                                                                   |                                                                                        |                                                                                                    |
| REJESTRACJE         → kalendarz         → koszyk         → na przedmioty         → bezposrednie do grup         → praferencie grup | Sprawdziany<br>Zadania, sprawdziany,<br>egzaminy, oceny i związki<br>między nimi. | 4+ Oceny końcowe<br>Aktualne wartości okien<br>końcowych z zaliczanych<br>przedmiotów. | Podania<br>Składaj podania do<br>dziekana, przeglądaj<br>podjęte decyzje.                           |
| PLAN ZAJĘĆ<br>REJESTRACJE NA<br>EGZAMINY                                                                                           | 2 <b>Rankingi</b><br>Zobacz swoje pozycje w rankingach.                           | Stypendia<br>Sprawdż przyznane<br>stypendia, zmień numer<br>konta.                     | Wymiana studencka<br>Przeglądaj możliwości<br>wymiany studenckiej w<br>ramach programu<br>Erasmus+. |
| MOJE STUDIA<br>→ sprawdziany<br>→ oceny<br>→ podania<br>→ rankingi<br>→ stypendia<br>→ wymiana studencka                           | Ankiety<br>Wypełnij i oglądaj wyniki<br>ankiet.                                   | Platności (model FK)<br>Numery kont bankowych<br>uczelni, wpłaty,<br>należności.       | mLegitymacja<br>Zamów mLegitymację.                                                                 |
| <ul> <li>→ ankiety</li> <li>→ płatności fk</li> <li>→ dyplomy</li> <li>→ mlegitymacja</li> <li>SPOTKANIA</li> </ul>                | Plan zajęć<br>Plan zajęć                                                          |                                                                                        |                                                                                                    |

# Zapis na seminarium

Po wybraniu zakładki **DLA STUDENTÓW** należy przejść do **Kalendarza**:

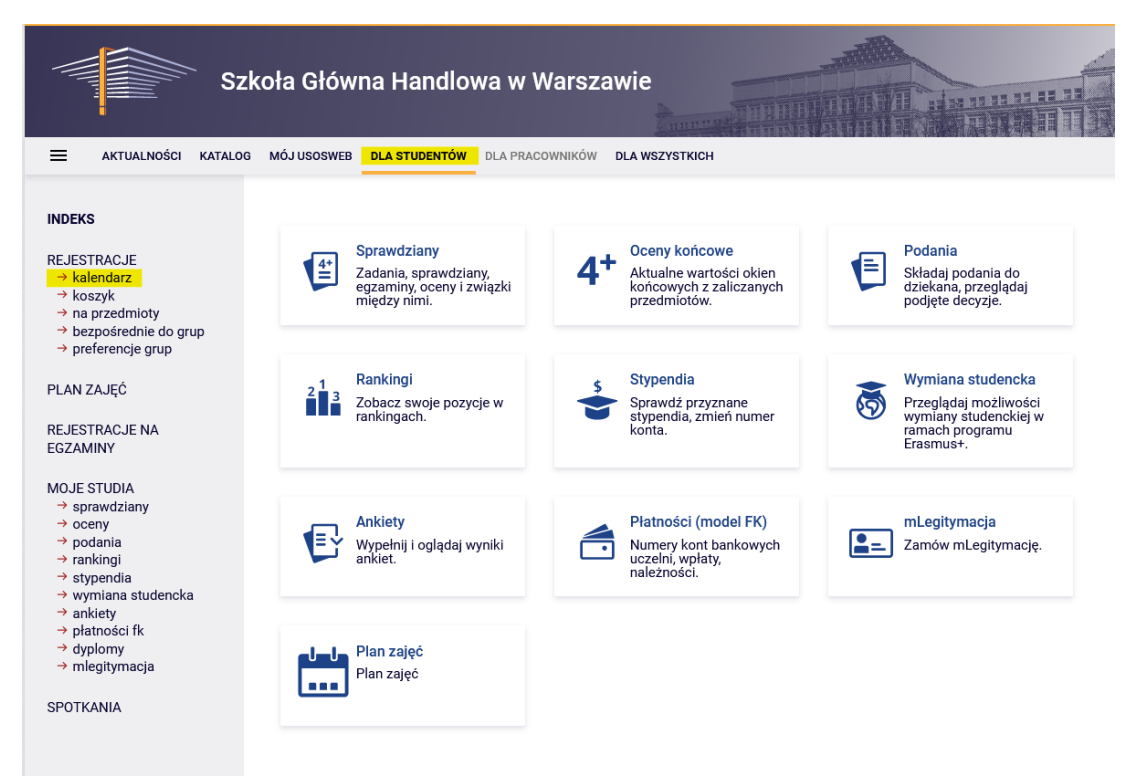

W **kalendarzu rejestracji** dostępna będzie rejestracja na seminarium (zapisy odbywają się oddzielnie dla każdego trybu studiów):

|                                                                      | Kalendarz rejestracji                                                                                                    |  |  |  |  |
|----------------------------------------------------------------------|----------------------------------------------------------------------------------------------------|--|--|--|--|
| → kalendarz<br>→ koszyk<br>→ na przedmioty<br>→ bezpośrednie do grup | Poniższa lista uwzględnia jedynie związane z Tobą rejestracje. Jeśli uważasz, że jakaś<br>rejestracja powinna się na niej pojawiać, to skontaktuj się ze swoim dziekanatem - być może<br>nie otrzymałeś do niej dostępu wskutek błędu? |  |  |  |  |
| → preferencje grup                                                   | Pełna lista <u>wszystkich</u> rejestracji jest dostępna w dziale Aktualności →                                                                                                    |  |  |  |  |
| LAN ZAJĘĆ                                                            |                                                                                                    |  |  |  |  |
|                                                                      |                                                                                                    |  |  |  |  |
| Rejestracje na se                                                    | eminarium 20222: Studia magisterskie stacjonarne (SMMD + SMMA)                                                                                                    |  |  |  |  |
| Rejestracje na se<br>[SEM-20222-MG                                   | eminarium 20222: Studia magisterskie stacjonarne (SMMD + SMMA)<br>R-D]                                                                                                    |  |  |  |  |
| Rejestracje na se<br>SEM-20222-MG                                    | eminarium 20222: Studia magisterskie stacjonarne (SMMD + SMMA)<br>R-D]<br>ązane z tą rejestracją →                                                                                                    |  |  |  |  |

Wybranie opcji **Przejdź do rejestracji** umożliwi złożenie prośby o przyjęcie na seminarium do wybranego dydaktyka.

Widok po przejściu do rejestracji (lista wszystkich przedmiotów dostępnych do wyboru):

Przedmioty w rejestracji Rejestracje na seminarium 20222: Studia magisterskie stacjonarne (SMMD + SMMA) SEM-20222-MGR-D ← wróć do kalendarza rejestracji FILTRY Pokaż tylko przedmioty prowadzone w języku 🗌 polski Pokaż przedmioty podstawowe Pokaż przedmioty kierunkowe Pokaż przedmioty do wyboru związane z kierunkiem Pokaż przedmioty wymagane na następny semestr Pokaż przedmioty swobodnego wyboru Szukaj przedmiotu po kodzie: Szukaj przedmiotu po nazwie: Pokaż tylko te przedmioty, na które mogę się rejestrować 1 Zastosuj □ pokazuj grupy przedmiotu w kolumnie
 □ pokazuj skróćony opis przedmiotu pod przedmiotem
 ☑ pokazuj cykle i koszyki rejestracyjne □ dodatkowe informacje o rejestracji i zajęciach (i) Zmień ustawienia C C Elementy 1..30 z 577 > >I □Pokaż opcje .egenda 🛈 Kod przedmiotu Nazwa przedmiotu 🔺 Opcie 20222 Ø 290001-0006-D Seminarium magisterskie I - Adam A. Ambroziak (i) Strona przedmiotu  $\rightarrow$ ₩ 🗏 i 20 290001-0047-D Seminarium magisterskie I - Adam Budnikowski () Strona przedmiotu  $\rightarrow$ V: Ⅲ i 20 ③ Strona przedmiotu → 290001-1512-D Seminarium magisterskie I - Adam Chudziak 1 🖾 i 20 (i) Strona przedmiotu  $\rightarrow$ 290001-1024-D Seminarium magisterskie I - Adam Czerniak **₩** 🗏 i

Ze względu na bardzo dużą ofertę, najprościej znaleźć seminarium prowadzone przez wybranego dydaktyka, wpisując jego nazwisko w filtr **Szukaj przedmiotu po nazwie**:

### Przedmioty w rejestracji

Rejestracje na seminarium 20222: Studia magisterskie stacjonarne (SMMD + SMMA) SEM-20222-MGR-D

| ← wróć do kale                                                                  | endarza rejestracji                                                                                           |                          |          |                                |
|---------------------------------------------------------------------------------|----------------------------------------------------------------------------------------------------|--------------------------|----------|--------------------------------|
| FILTRY                                                                          |                                                                                                    |                          |          |                                |
| −Pokaż tylko prze<br>□polski                                                    | edmioty prowadzone w języku                                                                                   |                          |          |                                |
| 🗌 Pokaż przedm                                                                  | ioty podstawowe                                                                                               |                          |          |                                |
| 🗌 Pokaż przedm                                                                  | ioty kierunkowe                                                                                               |                          |          |                                |
| 🗌 Pokaż przedm                                                                  | ioty do wyboru związane z kierunkiem                                                                          |                          |          |                                |
| 🗌 Pokaż przedm                                                                  | ioty wymagane na następny semestr                                                                             |                          |          |                                |
| 🗌 Pokaż przedm                                                                  | ioty swobodnego wyboru                                                                                        |                          |          |                                |
| Szukaj przedmiotu                                                               | u po kodzie:                                                                                                  |                          |          |                                |
| Szukaj przedmiotu                                                               | u po nazwie: Alińska                                                                                          |                          |          |                                |
| Pokaż tylko te                                                                  | przedmioty, na które mogę się rejestrować 🛐                                                                   |                          |          |                                |
|                                                                                 | Zastosuj                                                                                                    |                          |          |                                |
| <ul> <li>pokazuj grupy</li> <li>pokazuj skróc</li> <li>pokazuj cykle</li> </ul> | przedmiotu w kolumnie<br>ony opis przedmiotu pod przedmiotem<br>i koszyki rejestracyjne 🗖 dodatkowe informacj | e o rejestracji i zajęci | ach G    | Zmień ustawienia               |
|                                                                                 | lementy 11 z 1 > 刘 🛛 Pokaż opc                                                                                | je                       |          |                                |
| Kod przedmiotu                                                                  | Nazwa przedmiotu 🔺                                                                                            | Legenda 🛈<br>20222       |          | Opcje                          |
| 290001-0003-D                                                                   | Seminarium magisterskie I - Agnieszka Alińska                                                                 | ~∂<br>V: ≣ i             | <b>i</b> | Strona przedmiotu $ ightarrow$ |
|                                                                                 | lementy 11 z 1                                                                                                |                          |          |                                |

Prośbę o przyjęcie na seminarium składamy wybierając ikonę zielonego koszyczka:

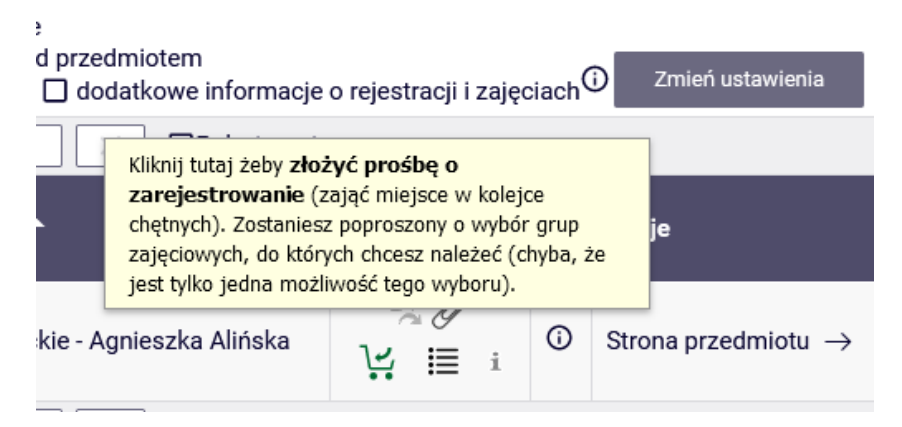

Przed zgłoszeniem prośby można uzupełnić pola:

- Komentarz dla Dydaktyka informacja/prośba, którą chcemy przekazać dydaktykowi
- oraz Proponowany tytuł pracy

Wypełnienie pół nie jest wymagane przez system, ale może ułatwić dydaktykowi podjęcie decyzji.

| ← wr    | óć do wyników wyszuk   | iwania przedmiot    | tów             |                                                                                               |                          |            |   |
|---------|------------------------|---------------------|-----------------|-----------------------------------------------------------------------------------------------|--------------------------|------------|---|
| e       | odśwież                |                     |                 |                                                                                               |                          |            |   |
| 🗆 pol   | każ miejsce odbywania  | zajęć               |                 |                                                                                               | Zmień                    | ustawienia |   |
| Jeśli c | hcesz zmienić te ustav | vienia na stałe, ec | lytuj swoje pre | ferencje w menu Mój USO                                                                       | Sweb.                    |            |   |
|         |                        |                     | Zg              | łoś prośbę                                                                                    |                          |            |   |
| Grupa   | Potencjalna pozycja    | Limit dolny 🛈       | Limit górny     | Prowadzący                                                                                    | Opis grupy               | Termin     |   |
|         |                        |                     | Se              | minarium                                                                                      |                          |            |   |
| 1       | 1 👔                    |                     |                 | Agnieszka Alińska<br>Katarzyna Kłopotowska<br>Anna Rek<br>Irena Senator<br>Katarzyna Wójcicka | [0003] Agnieszka Alińska | brak       |   |
|         |                        |                     | Komentar        | rz dla Dydaktyka:                                                                             |                          |            | _ |
| TEST    |                        |                     |                 |                                                                                               |                          |            |   |
|         |                        |                     |                 | 4 / 300                                                                                       |                          |            | Ī |
|         |                        |                     | Proponov        | wany tytuł pracy:                                                                             |                          |            |   |
| TEST    |                        |                     |                 |                                                                                               |                          |            |   |
|         |                        |                     |                 | 4 / 300                                                                                       |                          |            | Ī |
|         |                        |                     |                 |                                                                                               |                          |            |   |

Po złożeniu prośby otrzymamy komunikat:

Seminarium magisterskie I - Agnieszka Alińska (20222) [290001-0003-D] Rejestracje na seminarium 20222: Studia magisterskie stacjonarne (SMMD + SMMA) [SEM-20222-MGR-D]

Akcja zakończona powodzeniem. Zostało dodane podpięcie pod program Finanse i rachunkowość, stacjonarne, II stopnia. Odśwież stronę.

A pozostałe w rejestracji przedmioty staną się nieaktywne i nie będzie można już wybrać żadnego z nich (szare koszyczki):

# Przedmioty w rejestracji Rejestracje na seminarium 20222: Studia magisterskie stacjonarne (SMMD + SMMA) SEM-20222-MGR-D

| ← wróć do kale                                                 | ndarza rejestracji                                                                                                    |                                         |     |                                 |
|----------------------------------------------------------------|----------------------------------------------------------------------------------------------------|-----------------------------------------|-----|---------------------------------|
| FILTRY                                                         |                                                                                                    |                                         |     |                                 |
| Pokaż tylko prze<br>polski                                     | edmiety prowadzone w języku                                                                                                    |                                         |     |                                 |
| Pokaż przedm                                                   | ioty podstawowe                                                                                                    |                                         |     |                                 |
| Pokaż przedm                                                   | ioty kierunkowe                                                                                                    |                                         |     |                                 |
| Pokaż przedm                                                   | ioty do wyboru związane z kierunkiem                                                                                                    |                                         |     |                                 |
| Pokaż przedmi                                                  | ioty wymagane na następny semestr                                                                                                    |                                         |     |                                 |
| Pokaz przedmi                                                  | ioty swobodnego wyboru                                                                                                    |                                         |     |                                 |
| Szukaj przedmiot                                               | u po kodzie:                                                                                                    |                                         |     |                                 |
| Szukaj przedmiot                                               | u po nazwie:                                                                                                    |                                         |     |                                 |
| Pokaz tylko te                                                 | przedmioty, na które mogę się rejestrować 🛐                                                                                                    |                                         |     |                                 |
|                                                                | Zastosuj                                                                                                    |                                         |     |                                 |
| pokazuj grupy     pokazuj skróc     pokazuj cykle     I<     E | przedmiotu w kolumnie<br>ony opis przedmiotu pod przedmiotem<br>i koszyki rejestracyjne 📄 dodatkowe informac<br>lementy 130 z 577 > >1 🗇 Pokaż | je o rejestracji i zajęciach<br>: opcje | G   | Zmień ustawienia                |
| Kod przedmiotu                                                 | Nazwa przedmiotu 🔺                                                                                                    | Legenda ()<br>20222                     |     | Opcje                           |
| 290001-0006-D                                                  | Seminarium magisterskie I - Adam A. Ambrozia                                                                                                   | ak 😪 🖉                                  | i   | Strona przedmiotu $\rightarrow$ |
| 290001-0047-D                                                  | Seminarium magisterskie I - Adam Budnikowsł                                                                                                    | ki ~ 2<br>19. Ⅲ                         | , 0 | Strona przedmiotu $\rightarrow$ |
| 290001-1512-D                                                  | Seminarium magisterskie I - Adam Chudziak                                                                                                    | %.<br>™≣                                | i O | Strona przedmiotu $\rightarrow$ |
| 290001-1024-D                                                  | Seminarium magisterskie I - Adam Czerniak                                                                                                    | ې<br>پې ا                               | 0   | Strona przedmiotu $\rightarrow$ |
|                                                                |                                                                                                    | 00                                      |     |                                 |

## Wybrane przez nas seminarium, będzie widoczne po przejściu do Koszyka:

| AKTUALNOŚCI KATALOG                                                                                                  | MÔJ USOSWEB DLA STUDENTÓW DLA PRACOWNIKÓW DLA WSZYSTKICH                                                                                                    |
|----------------------------------------------------------------------------------------------------|----------------------------------------------------------------------------------------------------|
| INDEKS                                                                                                    | Twój koszyk                                                                                                    |
| REJESTRACJE<br>→ kalendarz                                                                                           | Opcje wyświetlania                                                                                                    |
| → beszyk → na przedmioty → bezpośrednie do grup → preferencje grup  PLAN ZAJĘĆ  REJESTRACJE NA EGZAMINY  MOJE STUDIA | Na tej stronie widzisz listę przedmiotów, na które jesteś zarejestrowany oraz tych, na które chcesz się zarejestrować. Konkretny status każdego z przedmiotów znajdziesz w odpowiednim wierszu.       Pokaż również:         jak się rejestrować na przedmioty?       inieaktywne cykle dydaktyczne przedmioty, zktórych się wyrejestrowałem zaktory zajęciowych?         jak się rejestrować na egzaminy?       czy zarejestrowałem się na wystarczającą liczbę przedmiotów?         Zastosuj |
| → sprawdziany → oceny → podania → rankingi → stypendia → wymiana studencka → apkicty                                 | Semestr letni 2022/23 [20222]<br>Rejestracje na seminarium 20222: Studia magisterskie stacjonarne (SMMD + SMMA) SEM-20222-MGR-D                                                                                                    |
| → płatności fk<br>→ dyplomy<br>→ mlegitymacja                                                                        | Seminarium magisterskie I - Agnieszka Alińska 290001-0003-<br>D SBM-1 SBM-1 Złożyłeś prośbę o zarejestrowanie                                                                                                    |
| POTKANIA                                                                                                    | Limit przedmiotów do wyboru: 1 (rejestracja bez nadawania priorytetów)                                                                                                    |

To czy zostaniemy przyjęci na seminarium, zależne jest od decyzji dydaktyka. Do czasu jej podjęcia możemy wycofać prośbę (czerwony koszyczek) i wybrać seminarium u kogoś innego - ponownie przechodząc do rejestracji.

| Rejestracje na seminarium 20222: Studia magisterskie stacjonarne (SMMD + SMMA) SEM-20222-MGR-D |          |       |                                                                                      |                                                                                   |  |
|------------------------------------------------------------------------------------------------|----------|-------|--------------------------------------------------------------------------------------|-----------------------------------------------------------------------------------|--|
| Seminarium magisterskie I - Agnieszka Alińska 290001-0003-<br>D                                | 8.0 ECTS | SEM-1 | Ø<br>↓ i≣ i<br>Przedmiot został p                                                    | Złożyłeś prośbę o<br>zarejestrowanie<br>odpięty do programu: Finanse i rachunkowo |  |
| Limit przedmiotów do wyboru: 1                                                                 |          |       | stacjonarne, II stopnia. Kliknij tutaj żeby wycofać swoją prośbę<br>zarejestrowanie. |                                                                                   |  |

Jeśli dydaktyk odrzuci naszą prośbę, w **koszyku** przy seminarium (w miejscu wcześniejszej informacji o złożonej prośbie o zarejestrowanie) pojawi się komunikat:

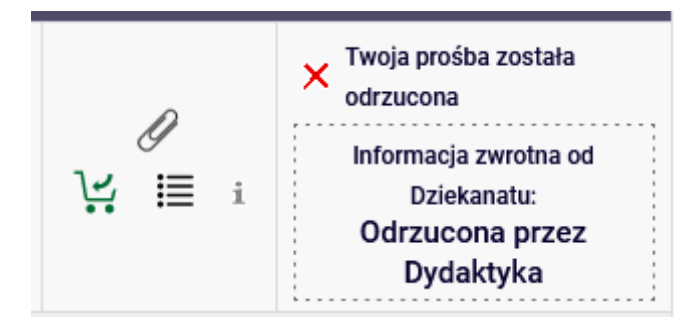

W takiej sytuacji możemy (przechodząc do rejestracji) ponownie wybrać seminarium, u tego samego lub innego dydaktyka.

Jeśli dydaktyk przyjmie nas na seminarium, pojawi się komentarz:

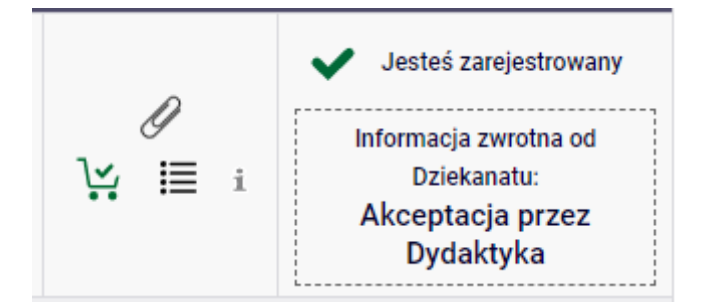

Po przyjęciu na seminarium nie będziemy mogli się z niego wypisać i to seminarium stanie się dla nas wiążącym przedmiotem.